<u>Guia de Instalação do Token PJe</u> (Sistema IOS)

1. Inicialmente, baixe na Apple Store, o aplicativo Token PJe no seu dispositivo móvel

## PJe

1.1. Este aplicativo servirá para gerar o código numérico de6 (seis) dígitos que substituirá o token físico, como se verá adiante.

2. **Caso a extensão + R** esteja instalada<sup>1,2</sup>, será preciso ajustar a configuração antes da instalação do Token PJe:

2.1. Abra a tela de extensões do Chrome na parte superior

direita (  $^{ imes}$  ) e selecione a extensão +R:

<mark>, P-J-e+R-tester 무</mark>

ž

<sup>&</sup>lt;sup>1</sup> Caso queira instalar, basta seguir as orientações na página: <u>https://chromewebstore.google.com/detail/p-j-e+r-</u> <u>tester/ojaikjnmjbcmmdanhgankifjjepbkekn?pli=1</u>

<sup>&</sup>lt;sup>2</sup> Caso não queira instalar, passe para o item 3.

2.2. Quando a seguinte tela for aberta, clique no ícone de configurações ( ):

|                 | <mark>Ð</mark> e                         |                    |           |
|-----------------|------------------------------------------|--------------------|-----------|
| Exte<br>Aprove  | <b>nsão Ativad</b><br>eite e utilize too | a<br>los os recu₃o | - 1       |
| Acesso rápido   | SIS<br>BA<br>JUD                         | <b>\$</b>          |           |
| Aparência       | Esc                                      | uro                | Contraste |
| V Ativar Filtro | Direção                                  | Turma              | (u-<br>y- |

2.3. Na tela que será aberta, clique em "Automação":

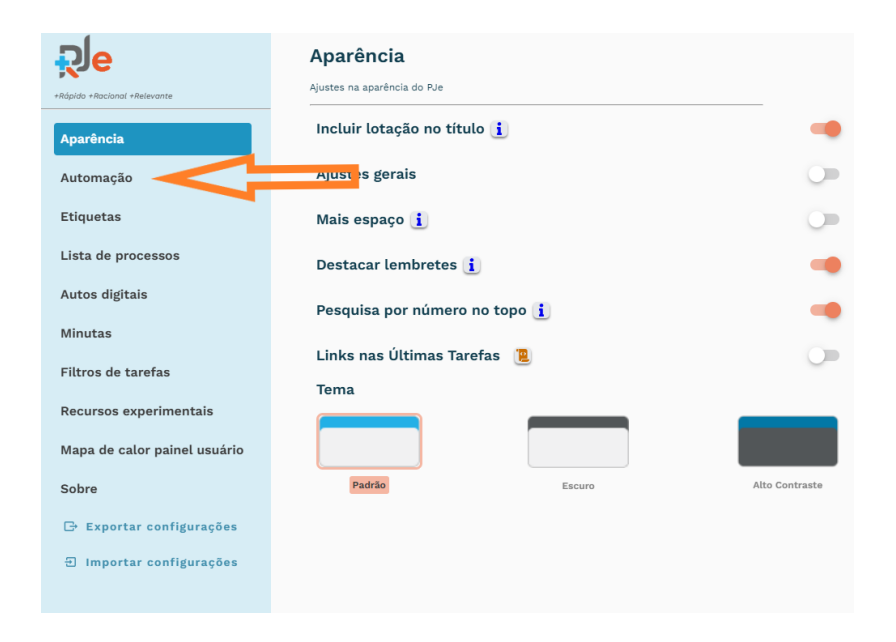

2.4. O próximo passo é **desabilitar** a opção "Pular página Token PJe":

| Aparência          | Pular página vazia home         | -          |
|--------------------|---------------------------------|------------|
| Automação          | Pular página quadro de avisos 🚺 | -          |
| Etiquetas          | Seleção automática de lotação i | -          |
| Lista de processos | Total de tarefas i              | -          |
| Autos digitais     | Pular página Token PJe          | $\bigcirc$ |

3. Em seguida, entre no sistema PJE pelo seu computador desktop. Na parte superior esquerda, clique nos 3 traços:

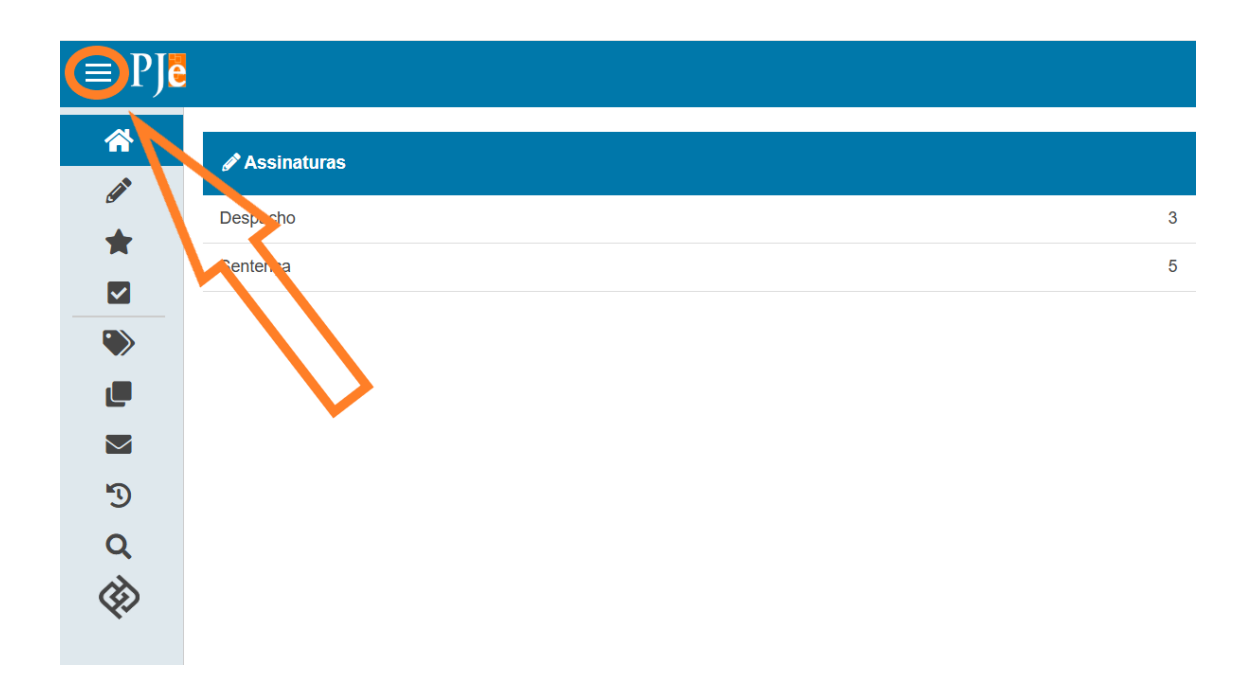

3.1. Em seguida, clique em "Configuração":

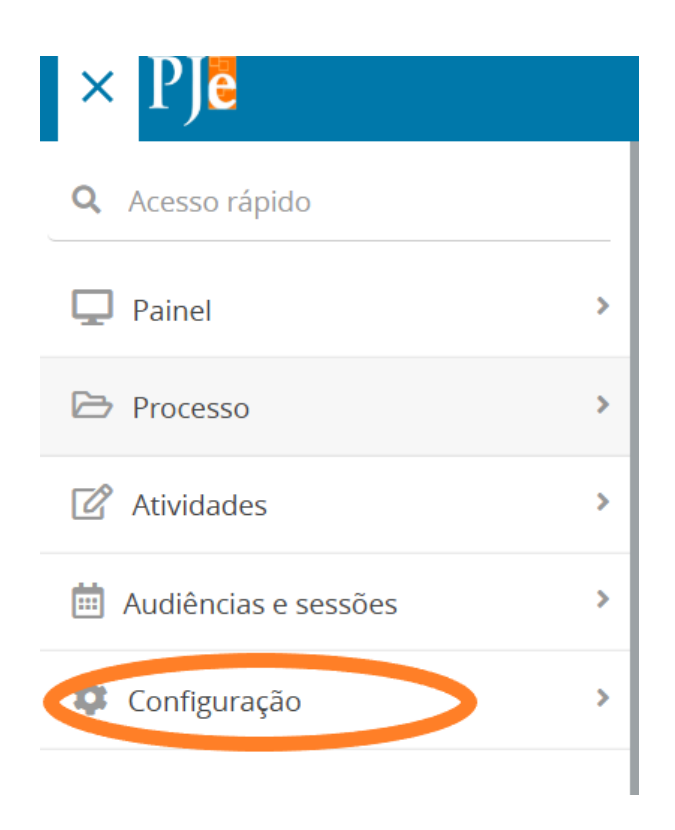

3.2. Na sequência, clique em "Mobile":

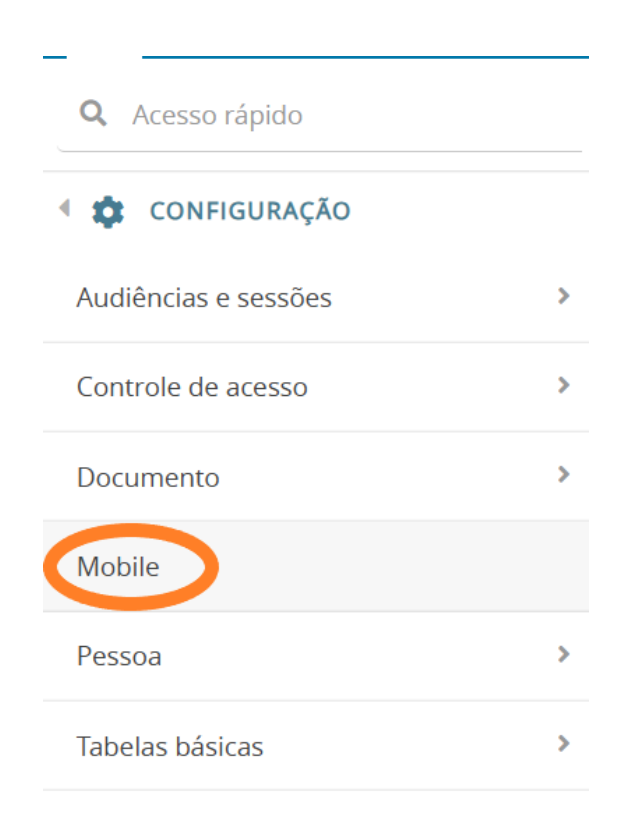

3.3. Será aberta a seguinte tela:

| Parear dispositivo  |                                         |                             |                            |
|---------------------|-----------------------------------------|-----------------------------|----------------------------|
| CPF                 | Dispositivos pareados                   |                             |                            |
| XXX.XXX.XXX-XX      | ▲ Sistema Operacional (SO) <del>▼</del> | ▲ Versão do SO <del>▼</del> | ▲ Dispositivo <del>▼</del> |
| E-mail              |                                         |                             |                            |
| usuario@jfrn.jus.br |                                         |                             | resultados encontrados     |
| GERAR QRCODE        |                                         |                             |                            |

3.4. No lado direito, serão mostrados os dispositivos já pareados.

3.5. Na parte esquerda, aparecerá o CPF e o E-mail do usuário.

Selecione "GERAR QRCODE":

| Parear dispositivo                                   |                                         |                             |                            |
|------------------------------------------------------|-----------------------------------------|-----------------------------|----------------------------|
|                                                      | Dispositivos pareados                   |                             |                            |
|                                                      | ▲ Sistema Operacional (SO) <del>▼</del> | ▲ Versão do SO <del>▼</del> | ▲ Dispositivo <del>▼</del> |
|                                                      |                                         |                             |                            |
|                                                      |                                         |                             | resultados encontrados     |
|                                                      |                                         |                             |                            |
| LET 20 CONSET NO MORPHES                             |                                         |                             |                            |
| Utilize o aplicativo para ler o QR-Code e parear seu |                                         |                             |                            |
| dispositivo<br>CPF                                   |                                         |                             |                            |
|                                                      |                                         |                             |                            |
| E escil                                              |                                         |                             |                            |
| E-mail                                               |                                         |                             |                            |
|                                                      |                                         |                             |                            |
| GERAR QRCODE                                         |                                         |                             |                            |

3.6. Agora abra o aplicativo Token PJe e aponte a câmera para o QRCODE gerado.

3.7. Ao aceitar, o Token PJe ficará associado ao seu computador.

3.8. Agora, saia do PJe (no computador) e faça um novo login, desta vez mediante CPF/Senha:

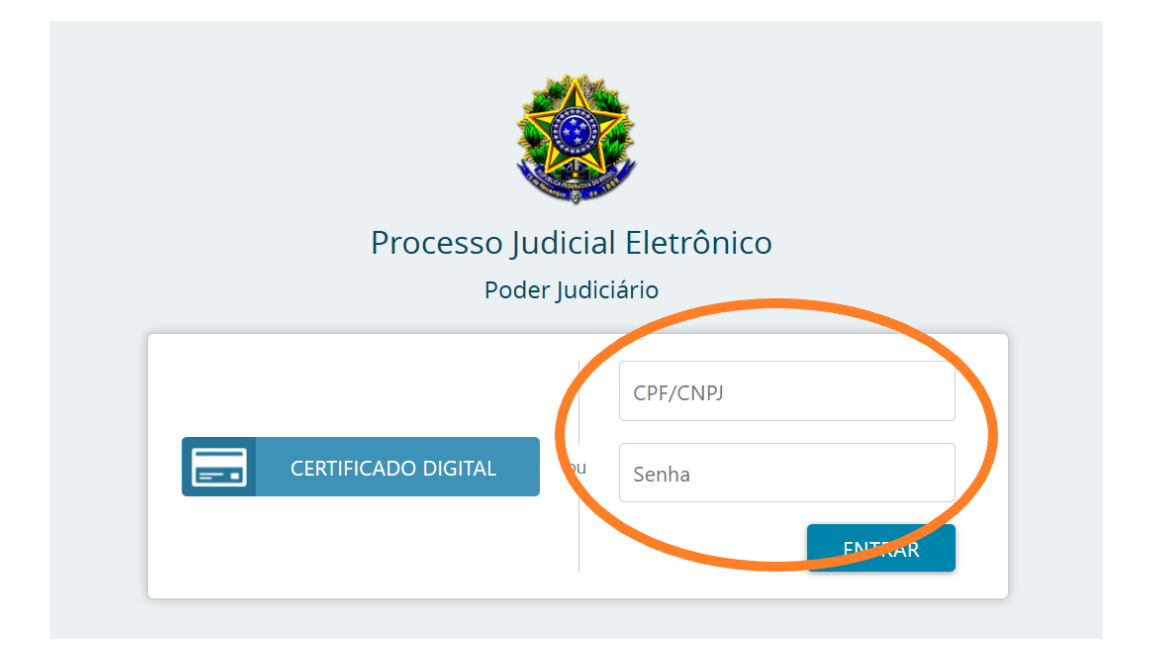

3.9. Agora, o sistema abrirá a seguinte tela:

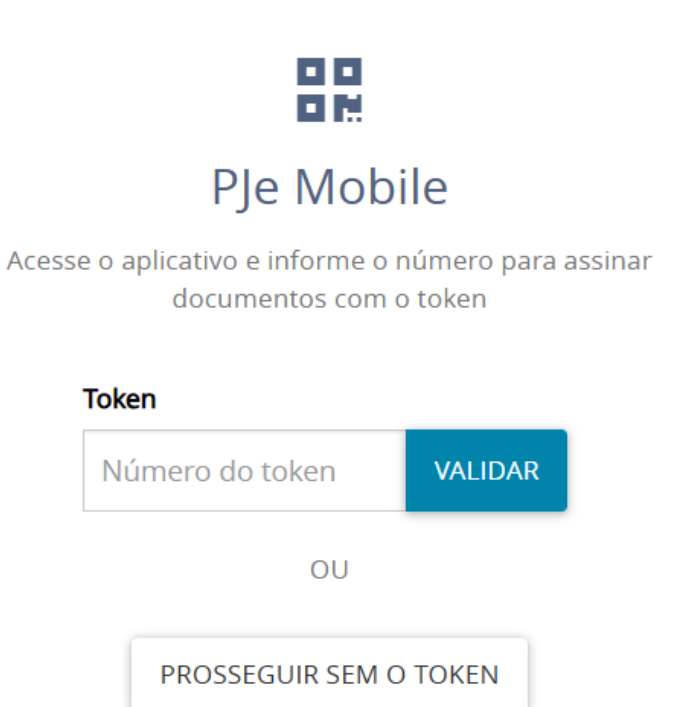

3.10. Abra o aplicativo Token PJe <u>no seu dispositivo móvel</u>. Nesse instante, será gerado um código de 6 (seis) dígitos que será utilizado para o login no PJe (Desktop) com poderes de assinatura de documentos:

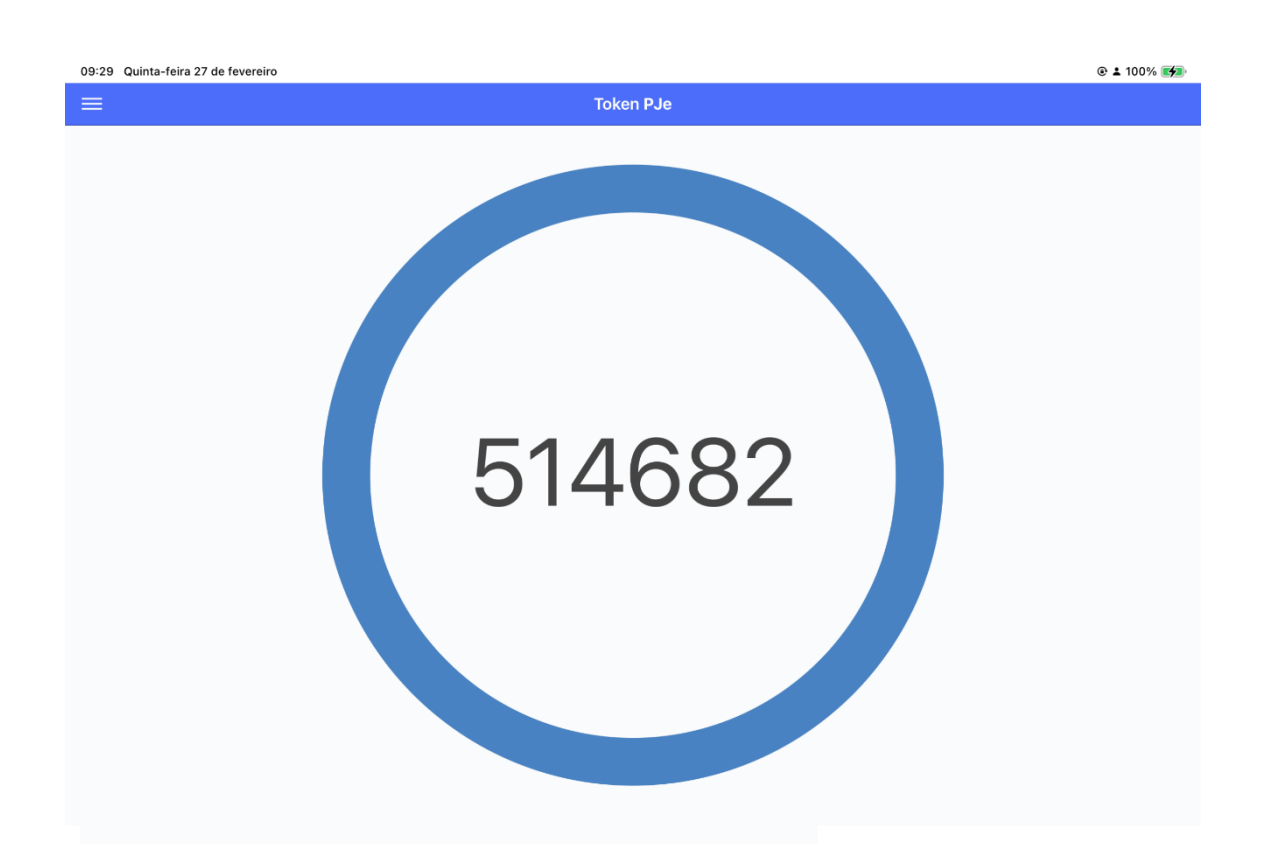

3.11. Esse código permanece disponível por **30 (trinta) segundos**. Ultrapassado este período, um ciclo é iniciado com um novo código válido.

3.12. Ao clicar no ícone de assinatura em lote ( *\**) surgirá a opção de assinar

Assinar documentos em lote

| 1 processo(s) selecionado(s) | )                               |
|------------------------------|---------------------------------|
| Mobile                       | TODOS OS DOCUMENTOS PENDENTES 2 |
| PJe Office                   |                                 |
| SELECIONADOS 1               | TODOS OS DOCUMENTOS PENDENTES 2 |

3.13. Também ao clicar em assinatura após a edição (

| Anexos     |                     |                      | ^                           |
|------------|---------------------|----------------------|-----------------------------|
| ADICIONAR  | Arquivos suportados | ASSINAR DOCUMENTO(S) | ASSINAR DOCUMENTO(S) MOBILE |
| SALVAR DES | CARTAR ALTERAÇÕES   |                      |                             |

3.14. Ao assinar em lote, a primeira assinatura <u>poderá</u> <u>parecer mais lenta</u>, mas as seguintes serão muito rápidas.
Em alguns testes, pode-se notar uma velocidade pouco superior a **4 vezes** em relação ao token físico.

×